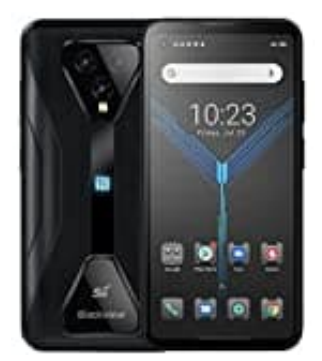

# **Blackview BL5000**

## Hintergrund Sperrbildschirm ändern

Um den Hintergrund des Sperrbildschirms zu ändern, folge diesen Schritten:

### 1. Einstellungen öffnen

Öffne die "Einstellungen" auf deinem Gerät.

2. Scrolle nach unten und tippe auf "Display".

#### 3. Hintergrund

Suche und tippe auf die Option "Hintergrund" bzw "Hintergrundbild".

#### 4. Sperrbildschirm auswählen

Du hast nun die Option, den Hintergrund für den Startbildschirm, den Sperrbildschirm oder beide zu ändern. Wähle "Sperrbildschirm".

#### 5. Bild auswählen

Wähle das gewünschte Bild aus deiner Galerie oder eine der voreingestellten Optionen aus. Du kannst auch ein neues Foto aufnehmen.

#### 6. Anpassen und bestätigen

Passe das Bild nach Bedarf an und bestätige deine Auswahl.

7. Das Bild ist nun als Hintergrund für deinen Sperrbildschirm festgelegt. Du kannst es jederzeit wieder ändern.